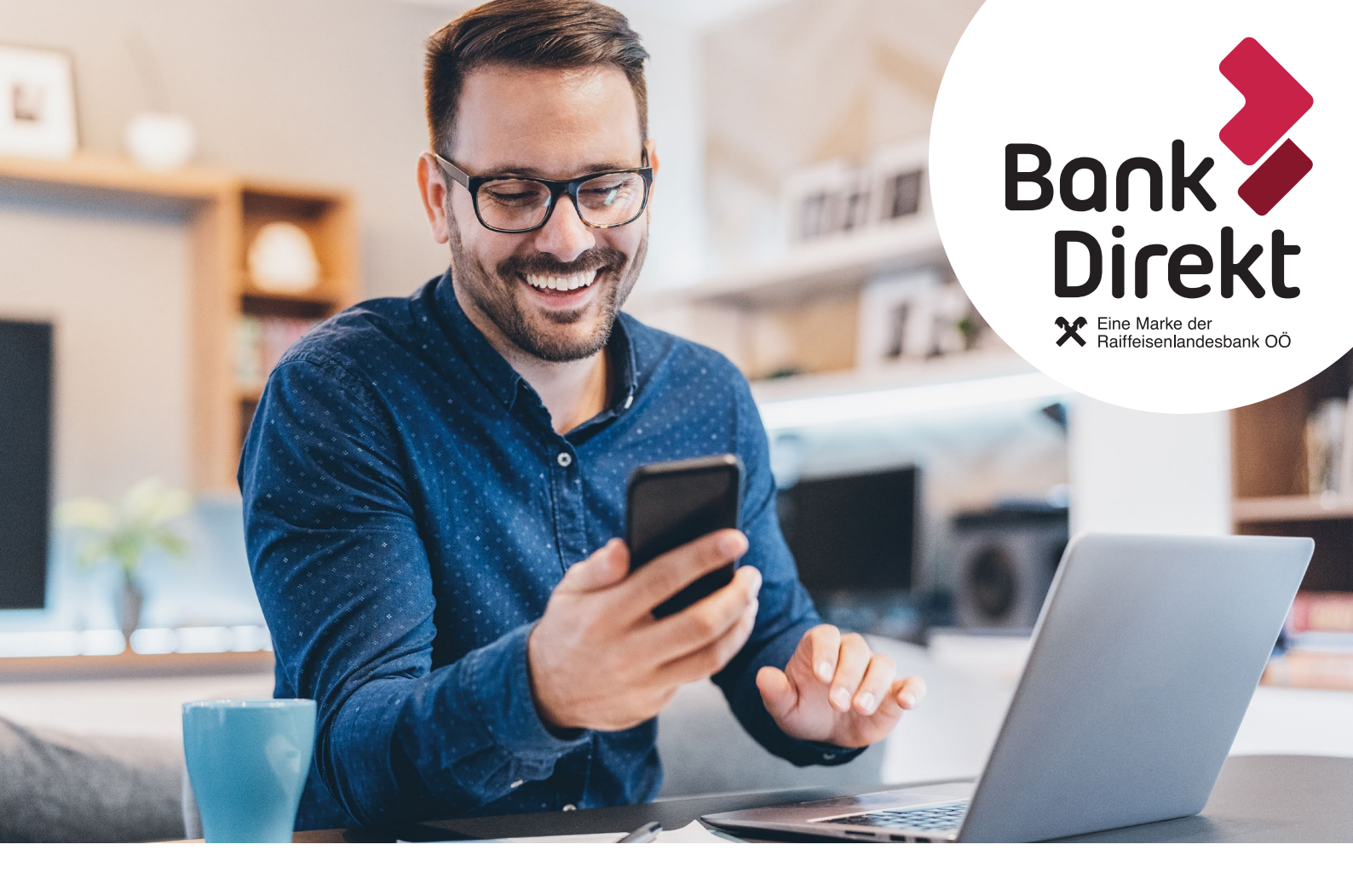

## MEIN ELBA-APP EINFACH. SICHER. SCHNELL.

## PUSHTAN – DER NEUE SICHERHEITSSTANDARD

pushTAN ersetzt die smsTAN und sorgt zusätzlich für einen einfachen, sicheren und schnellen Login-Vorgang. Dies betrifft sowohl die Nutzung von Mein ELBA\* am Desktop als auch der App am Smartphone. Login und die Freigabe von Aufträgen laufen direkt über eine einzige App, die Mein ELBA-App\*\*.

Um künftig unser Online Banking Service zu nutzen, müssen Sie die pushTAN aktivieren. Bei Neuinstallation der Mein ELBA-App wird automatisch als letzter Schritt ein Sicherheitscheck durchgeführt.

\*QR Code wird nur angeboten, wenn für Ihren Verfüger pushTAN aktivierte Geräte vorhanden sind . \*\*cardTAN wird nur angezeigt, wenn Sie über eine cardTAN verfügen.

## PUSHTAN - DER NEUE SICHERHEITSSTANDARD

## **AKTIVIERUNG MIT QR-CODE**

Wenn Sie die Mein ELBA-App auf einem neuen Smartphone nützen wollen und Ihr bisheriges Smartphone noch verfügbar ist:

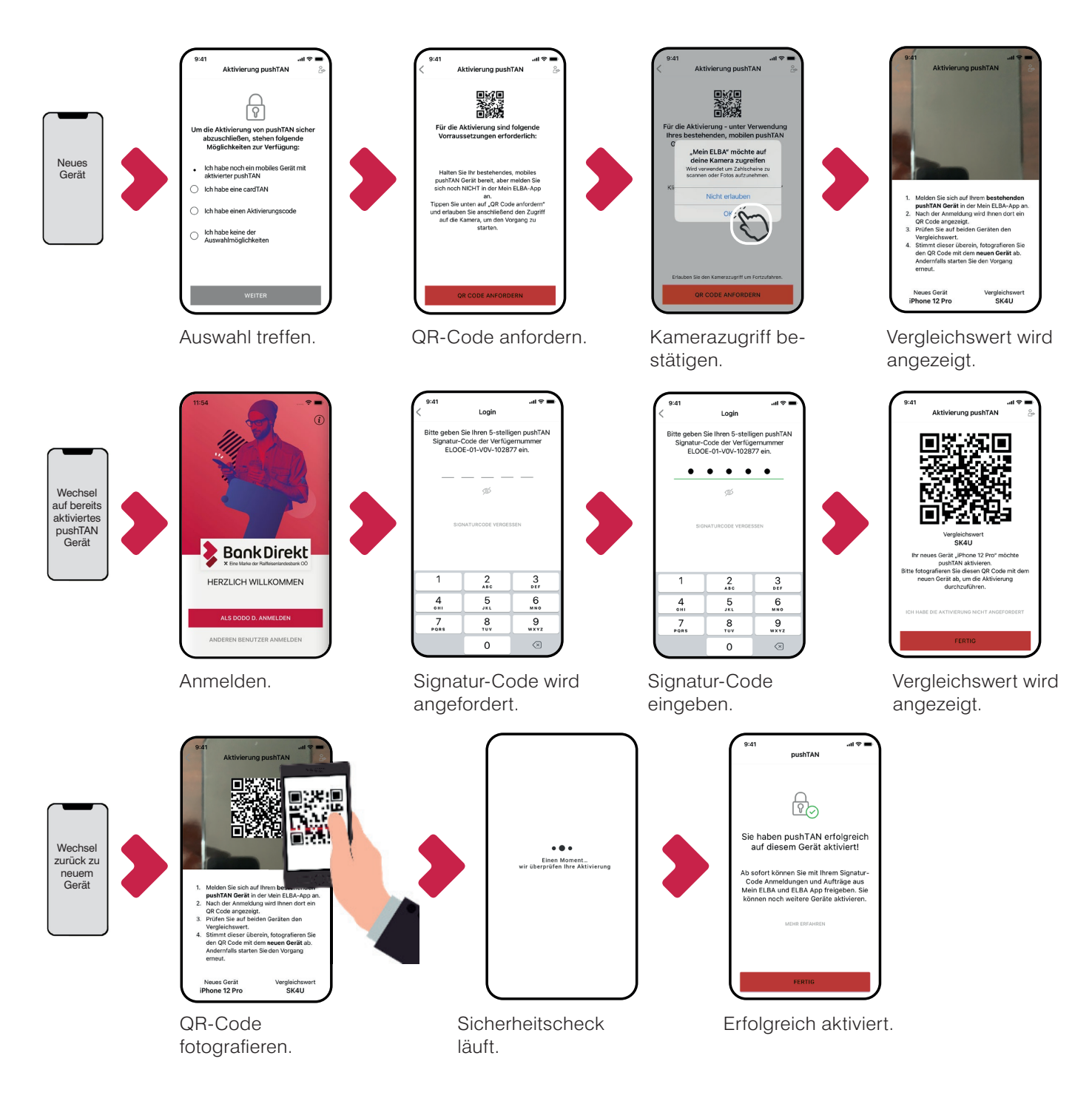

Wenn Sie die Mein ELBA-App auf einem neuen Smartphone nützen wollen und Ihr bisheriges Smartphone nicht mehr verfügbar ist: Für die Aktivierung von pushTAN benötigen Sie einen Aktivierungscode, den Sie unter **www.bankdirekt.at/pushtanaktivierungscode** bestellen können. Sie erhalten den Aktivierungscode per SMS auf Ihr Smartphone.

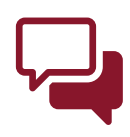